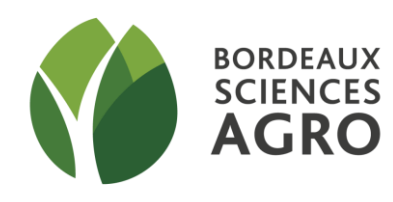

# TD SIG DE L'ACQUISITION DES DONNEES A LA CREATION D'UNE CARTE THEMATIQUE

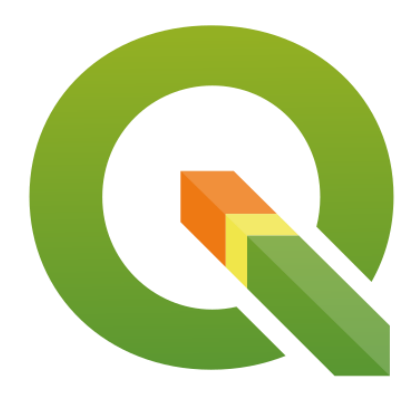

PARTIE III : Outil d'aide à la décision

# Contenu

| 1. | Anal                 | yse des dégâts des tempêtes de 1999 sur une zone du Médoc : Objectifs du tutoriel | 3  |
|----|----------------------|-----------------------------------------------------------------------------------|----|
| 2. | Prise                | e de connaissance et préparation des données                                      | 4  |
|    | 2.1.                 | Vérifier et si besoin harmoniser la projection des couches d'information          | 4  |
|    | 2.2.                 | Préparation des données                                                           | 6  |
| 3. | Vue                  | générale de la démarche d'Intégration par unité spatiale                          | 8  |
| 4. | Crois                | sements des données                                                               | 9  |
| 5. | Cons                 | truction de l'indicateur d'importance des dégâts par commune                      | 10 |
| 6. | Analyse thématique14 |                                                                                   |    |

# 1. Analyse des dégâts des tempêtes de 1999 sur une zone du Médoc : Objectifs du tutoriel

### Objectifs :

Les Systèmes d'Informations Géographiques ne sont pas uniquement des outils de conception de cartes. Deux de leurs principaux intérêts sont :

- de créer de nouvelles informations à partir d'informations existantes ;
- de réaliser des calculs.

C'est par ces utilisations que les logiciels de S.I.G. constituent des outils d'aide à la décision.

### Exemple :

Les tempêtes de 1999 ont occasionné de forts dégâts sur les massifs boisés en Gironde et en particulier dans le Médoc. L'Association Régionale de Défense de la Forêt Contre les Incendies a créé une carte estimant les dégâts dans chaque parcelle forestière. L'objectif est de construire un indicateur permettant d'estimer les dégâts à l'échelle de chaque commune, afin de leur apporter des aides modulées selon leur importance. Cet indicateur sera construit à l'aide du logiciel de S.I.G : QGIS.

### Liste des données disponibles :

| Contenu                                            | Format de données (et<br>type d'objet) | Format                    | Nom du fichier | Projection   |
|----------------------------------------------------|----------------------------------------|---------------------------|----------------|--------------|
| Dégâts des tempêtes de Vecteur<br>1999 (Polygones) |                                        | Fichier de<br>formes ESRI | DEG_TEMP.shp   | Voir données |
| Limites des communes<br>de Gironde                 | Vecteur<br>(Polygones)                 | Fichier de<br>formes ESRI | COM_33.shp     | Voir données |

### Description des tables attributaires :

### DEG\_TEMP.shp

| degat |                          |  |
|-------|--------------------------|--|
| 0     | 0% de dégâts             |  |
| 1     | ] 0 ; 20 ] % de dégâts   |  |
| 2     | ] 20 ; 40 ] % de dégâts  |  |
| 3     | ] 40 ; 60 ] % de dégâts  |  |
| 4     | ] 60 ; 80 ] % de dégâts  |  |
| 5     | ] 80 ; 100 ] % de dégâts |  |

### Pensez à sauvegarder régulièrement votre projet 日

#### COM\_33.shp

| Nom      | Nom de la commune (donnée INSEE)     |  |  |  |  |  |
|----------|--------------------------------------|--|--|--|--|--|
| Surf_for | Surface totale des zones forestières |  |  |  |  |  |
|          | par commune (donnée DFCI) en m² (-   |  |  |  |  |  |
|          | 9999 signifie pas de données ou      |  |  |  |  |  |
|          | données incomplètes)                 |  |  |  |  |  |

# 2. Prise de connaissance et préparation des données

### AVANT DE COMMENCER :

Les données à utiliser pour ce TD\* sont présentes sur la plateforme d'enseignement à distance Moodle accessible depuis l'ENT.

# S9 - SCIENCES POUR L'INGE, GEOMATIQUE & TELEDETECTION / Module 4 : TD de prise en mains de QGIS / Données TD n°3 – Dégâts

tempête (à dé-zipper dans un répertoire de travail dédié)

- Téléchargez et enregistrez le zip dans un répertoire personnel (à votre nom par exemple)
- Dézippez (clic droit / demandez à extraire tous les fichiers dans le répertoire personnel)
- Vous devez avoir dans votre répertoire personnel deux sous-répertoires.

## 2.1. Vérifier et si besoin harmoniser la projection des couches d'information

| Etape 1.0                                     | Manipulation                                                                                                    |
|-----------------------------------------------|----------------------------------------------------------------------------------------------------|
| Ouvrir la 1 <sup>ère</sup> couche de données. | <ul> <li>Ajouter la couche DEG_TEMP à l'aide du bouton sous-menu Vecteur,<br/>(choisir le type de fichiers ESRI Shapefile *.shp, *.SHP)</li> </ul>                                                                                                    |
|                                               | Un petit picto apparait à côté du nom de la couche <b>DEG TEMP DEG TEMP DEG</b> |

Question : Pour la couche DEG\_TEMP, comment deviner le système de projection utilisé ?\_\_\_\_\_

| Etape 1.2            | Manipulation                                                                                                    |
|----------------------|----------------------------------------------------------------------------------------------------|
| Spécifier le système | <ul> <li>Clic droit sur la couche, choisir SCR de la couche / SCR de la couche</li> <li>Choisir le SCR : NTF (Paris) / Lambert zone II (EPSG : 27572).</li></ul> |
| actuel d'une couche  | rem : si vous ne trouvez pas le SCR dans la liste, NTF dans la zone Filtre, la recherche est facilitée. Valider.                                                 |

| Etape 1.3                                | Manipulation                                                                                                    |
|------------------------------------------|----------------------------------------------------------------------------------------------------|
| Ouvrir la deuxième<br>couche de données. | <ul> <li>Ajouter la couche com_33.</li> <li>Faire glisser la couche commune_33 sous la couche DEG_TEMP (de façon à ce que l'une ne masque pas l'autre).</li> </ul> |

| Etape 1.4                                                                                                    | Manipulation                                                                                                    |  |  |
|----------------------------------------------------------------------------------------------------|----------------------------------------------------------------------------------------------------|--|--|
| Vérifier :<br>- que chaque couche ait<br>un système de<br>projection défini ;<br>- que ces systèmes<br>soient les mêmes pour<br>l'ensemble des | <ul> <li>Clic droit sur la couche com_33, choisir le menu Propriétés et regarder le système de coordonnées de référence.</li> <li>Résultat :</li> </ul> |  |  |

Dégâts\_tempête\_QGIS, Mise à jour : 2024, version QGIS 3.36.- Auteurs : A. Lee, N. Toulon

| couches | du | nroi | iΔt |
|---------|----|------|-----|
| couches | uu | pro  | ςι. |

Les deux couches n'ont donc pas le même système de projection et ne vont donc pas pouvoir se superposer correctement. Nous allons retenir le système Lambert93 pour le projet. Il faut donc transformer le système de projection de la couche DEG\_TEMP.

| Etape 1.5                                                                                   | Manipulation                                                                         |
|---------------------------------------------------------------------------------------------|--------------------------------------------------------------------------------------|
| Transformer le système de<br>l'une des deux couches<br>pour uniformiser les<br>projections. | - clic sur la couche DEG_TEMP, choisir le menu Exporter/Sauvegarder les entités sous |

| 🔇 Enregistrer la co                                                                                                    | ouche vectorielle                 | sous               | ?         | $\times$                                                                                                    |                                                                                                    |
|----------------------------------------------------------------------------------------------------|-----------------------------------|--------------------|-----------|----------------------------------------------------------------------------------------------------|----------------------------------------------------------------------------------------------------|
| Format<br>Nom de fichier                                                                                                    | ESRI Shapefile<br>\TD\DonneesTD\f | Exercice_3\DEG_TEM | P93.shp 🛯 | •                                                                                                    | Indiquer le répertoire de sauvegarde et le<br>nouveau nom de la couche (par exemple<br>DEG_TEMP_L93) en cliquant sur<br>Parcourir. |
| Nom de la couche<br>SCR EPSG:2154 - RGF93 / Lambert-93 •                                                                                                    |                                   |                    |           | Sélectionner le nouveau SCR (attention il<br>peut y avoir plusieurs libellés pour Lambert<br>93. Pour nos exercices, choisir celui ayant<br>pour ID Certifié « EPSG :2154 »). |                                                                                                    |
| Codage                                                                                                    |                                   | UTF-8              |           | -                                                                                                    |                                                                                                    |
| <ul> <li>N'enregistrer que les entités sélectionnées</li> <li>Ajouter les fichiers sauvegardés à la carte</li> <li>Sélectionner les champs à exporter et leurs options d'export</li> <li>✓ Géométrie</li> </ul> |                                   |                    |           |                                                                                                    |                                                                                                    |
| Type de géomét                                                                                                    | rie                               |                    |           |                                                                                                    |                                                                                                    |
| Forcer le type multiple                                                                                                    |                                   |                    |           |                                                                                                    |                                                                                                    |
| Inclure la dimension z                                                                                                    |                                   |                    |           |                                                                                                    |                                                                                                    |
| <ul> <li>Emprise (c</li> <li>Options de la RESIZE NO</li> </ul>                                                                                                    | ourant: couche)<br>couche         | Annuler            | Δία       | . ,<br>,                                                                                                    |                                                                                                    |
|                                                                                                    | UK                                | Annulei            | Alc       |                                                                                                    |                                                                                                    |

| Etape 1.6                               | Manipulation                                             |
|-----------------------------------------|----------------------------------------------------------|
| Supprimer la couche avant re-projection | - Clic droit sur la couche à enlever, choisir Supprimer. |

Remarque : la carte peut apparaître déformée après ces différentes manipulations (bug d'affichage). Pour rétablir la situation, vous pouvez par exemple définir la projection par défaut du projet en cliquant droit sur la couche com\_33 puis en choisissant : SCR de la couche/ Définir le SCR du projet depuis cette couche.

| Etape 1.7                                                                     | Manipulation                                                                                                    |
|-------------------------------------------------------------------------------|----------------------------------------------------------------------------------------------------|
| Créer et enregistrer une<br>analyse thématique sur<br>les dégâts des tempêtes | <ul> <li>Clic droit sur la couche, choisir <i>Propriétés</i> puis l'onglet <i>Symbologie</i>.<br/>Travailler par catégorisation (cf. classes ci-dessous) pour l'analyse<br/>thématique ;</li> <li>Pour enregistrer cette analyse thématique dans un fichier de légende,<br/>toujours dans l'écran Symbologie, cliquer le bouton Style / Enregistrer le<br/>style : indiquer le répertoire de sauvegarde et taper un nom de fichier<br/>explicite comme « legende_degats_tempete.qml ».</li> </ul> |

| degat |                          |  |
|-------|--------------------------|--|
| 0     | 0% de dégâts             |  |
| 1     | ] 0 ; 20 ] % de dégâts   |  |
| 2     | ] 20 ; 40 ] % de dégâts  |  |
| 3     | ] 40 ; 60 ] % de dégâts  |  |
| 4     | ] 60 ; 80 ] % de dégâts  |  |
| 5     | ] 80 ; 100 ] % de dégâts |  |

| Etape 1.8                                                     | Manipulation                                                                              |
|---------------------------------------------------------------|-------------------------------------------------------------------------------------------|
| Créer une analyse<br>thématique sur la<br>couche des communes | - un symbole unique mettant en valeur les contours communaux est adapté.<br>Par exemple : |

# 2.2. Préparation des données

| Etape 2.1                                             | Manipulation                                                                                                    |
|-------------------------------------------------------|----------------------------------------------------------------------------------------------------|
| Sélectionner les<br>communes où des<br>dégâts ont été | On utilise une requête « spatiale » basée sur la localisation des objets d'une couche par rapport à ceux d'une autre.                                                                                                    |
| recensés                                              | - Menu Vecteur / Outils de recherche / Sélection par localisation.                                                                                                    |
|                                                       | Techniquement, il faut sélectionner toutes les communes dans lesquelles se<br>trouvent au moins un polygone de la couche des dégâts de tempêtes.<br>La requête correspond à : Select « com_33 » that « INTERSECT »<br>« deg_temp_193 » |

| Etape 2.2           | Manipulation                                                                  |
|---------------------|-------------------------------------------------------------------------------|
| Copier la sélection | - Clic droit sur la couche « com_33 ».                                        |
| dans une nouvelle   | - Choisir Exporter / Sauvegarder les entités sous (ou Sauvegarder les entités |
| couche              | <mark>sélectionnées</mark> sous)                                              |
|                     | - Nommer cette copie "com_33_degats" (par exemple).                           |

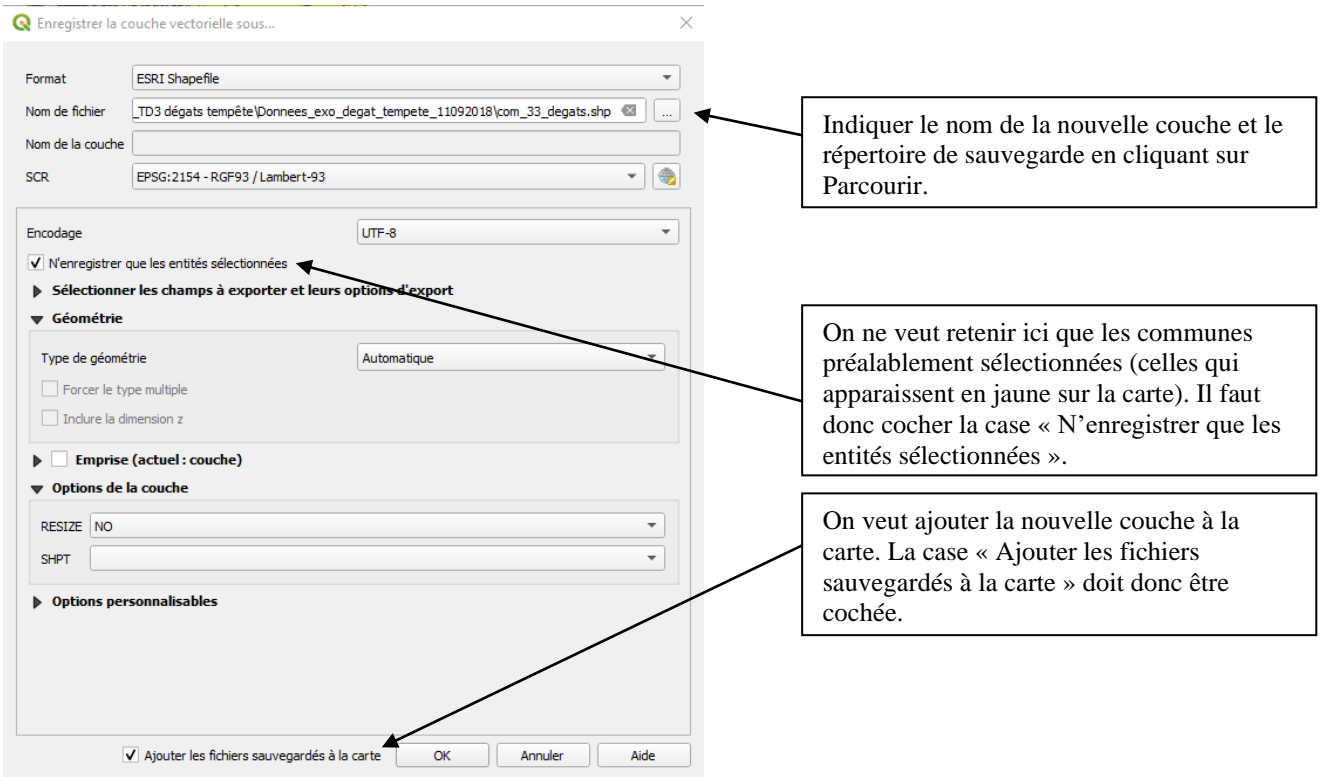

*On a déterminé les communes touchées. On veut maintenant obtenir une nouvelle information : les zones de dégâts par commune.* 

# 3. Vue générale de la démarche d'Intégration par unité spatiale

La question que nous nous posons maintenant correspond à une question classique en SIG. La démarche que nous allons adopter est donc également généralisable. Il s'agit d'une démarche d'intégration par unité spatiale :

- On part d'une couche « Résultats » (ici la couche de dégâts de tempêtes) et d'une couche correspondant à l'unité spatiale d'intégration (Ici : la couche des communes touchées par les dégâts), que nous appellerons couche USI.
- On cherche à obtenir une couche de « Résultats intégrés par USI » (Ici : dégats par commune)

**<u>Etape 1</u>** : on effectue un croisement (intersect) entre les deux couches de façon à ce que les informations géographiques et sémantiques des 2 couches soient croisées dans une même couche : Résultats / USI.

**<u>Etape 2</u>** : on utilise un outil statistique pour récapituler l'information disponible et obtenir un tableau Sommes des surfaces par USI. On a bien entendu réfléchi en amont à l'indicateur souhaité.

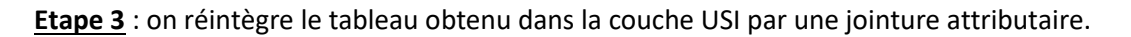

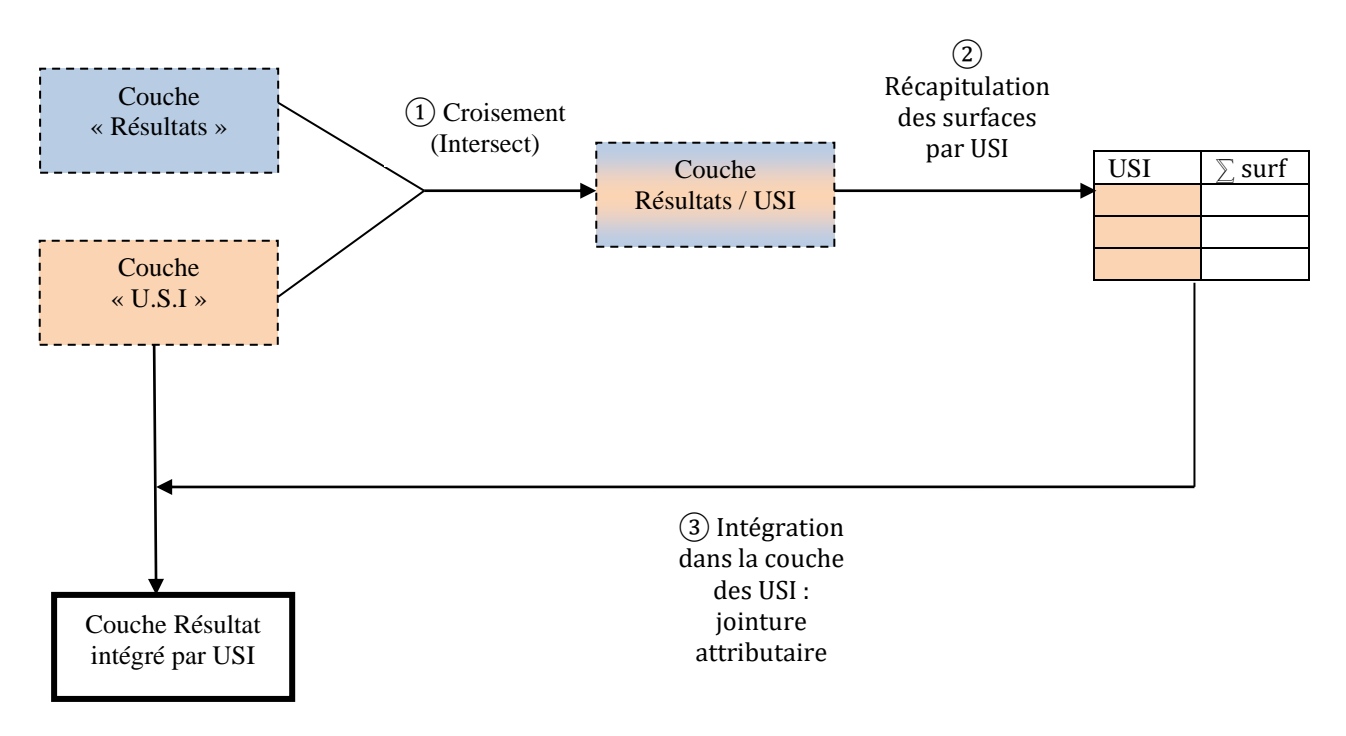

Un exercice d'entraînement en autonomie vous sera proposé en fin de TD.

# 4. Croisements des données

| Etape 4.1                                                        | Manipulation                                                                                                    |
|------------------------------------------------------------------|----------------------------------------------------------------------------------------------------|
| Croiser les dégâts de<br>tempête avec les limites<br>communales. | <ul> <li>Cliquer sur le menu Vecteur / Outil de géotraitement / Intersection.</li> <li>Choisissez les couches source et d'intersection ("com_33_degats" et<br/>"deg_temp_l93")</li> <li>Définissez bien le répertoire et le nom de la couche de sortie</li> <li>(Dans cette version, la couche issue de l' Intersection apparaît<br/>automatiquement pour peu que vous ayez bien choisi l'option "Enregistrer<br/>vers un fichier")</li> </ul> |

| Q Intersection                                                                      | $\times$                                                                                                    |
|-------------------------------------------------------------------------------------|----------------------------------------------------------------------------------------------------|
| Paramètres Journal                                                                  | Intersection                                                                                                    |
| Could e source                                                                      | Cet algorithme extrait les parties superposées des<br>entités dans les couches en entrée et en                                                                                             |
| Entité(s) sélectionnée(s) uniquement Couche de superposition                        | superposition. Les entités de la couche en<br>superposition en sortie se voient attribuer les<br>attributs des entités superposées de la couche en<br>entrée et de celle en superposition. |
| DEG_TEMP93 [EPSG:2154]                                                              |                                                                                                    |
| Entité(s) sélectionnée(s) uniquement                                                |                                                                                                    |
| Champ d'entrée à conserver (laisser vide pour conserver tous les champs) [optional] |                                                                                                    |
| 0 éléments selectionnés                                                             | the second second second second second second second second second second second second second second second se                                                                            |
| Champs à conserver (laisser vide pour conserver tous les champs) [optional]         | Cliquez sur ce bouton                                                                                                    |
| ) éléments selectionnés                                                             |                                                                                                    |
| ▼ Paramètres avancés                                                                | couche de sortie :                                                                                                    |
| Préfixe des champs superposés [optionnel]                                           | degats_par_commune                                                                                                    |
| Intersection                                                                        |                                                                                                    |
| [Créer une couche temporaire]                                                       |                                                                                                    |
| ✓ Ouvrir le fichier en sortie après l'exécution de l'algorithme                     |                                                                                                    |
| 0%                                                                                  | Annuler                                                                                                    |
| Exécuter comme processus de lot                                                     | Exécuter Fermer Aide                                                                                                    |

#### <u>Remarque</u> :

Les croisements par superposition topologique sont essentiels pour créer de nouvelles informations géographiques (nouvelle limites – nouveau contenu).

La requête spatiale, vue à l'étape 2.1, permet, elle, seulement de sélectionner des objets, pas de les découper...

| Etape 4.2             | Manipulation                                                                    |      |          |         |
|-----------------------|---------------------------------------------------------------------------------|------|----------|---------|
| Mettre à jour les     | - Ouvrir la table attributaire de la couche « degats_par_commune » (clic droit, |      |          |         |
| surfaces de la couche | choisir Ouvrir la table d'attribut.                                             | s);  |          |         |
| après croisement      |                                                                                 |      |          |         |
|                       | - Activer le mode Edition en cliquant sur l'icône « Crayon »                    |      |          |         |
|                       |                                                                                 |      |          |         |
|                       | Activer le mode d'édition (Ctrl+E)                                              | PUL  | surf_for | DEG_TEM |
|                       | at a second remode a cardon (carre)                                             | 5520 | -9999-   |         |

| - Cliquer sur l'icône « Calculatrice de champ » : 📴                                                            |
|----------------------------------------------------------------------------------------------------|
| - Cocher la case « Mise à jour d'un champ existant » et sélectionner le champ                                  |
| AREA ;                                                                                                    |
| <ul> <li>Dans la rubrique Géometrie, double-cliquer sur \$area (fonction de calcul de<br/>surface).</li> </ul> |
| Remarque : l'unité du résultat dépend de l'unité gérée dans le projet. Ici, il                                 |
| s'agit du mètre (par défaut). Le résultat sera donc exprimé en m².                                             |
| A noter : une barre de mise à jour rapide est également disponible pour taper                                  |
| directement la formule sans passer par l'écran Calculatrice de champ :                                         |
| AREA $\checkmark$ = $\pounds$ $\clubsuit$ Tout mettre à jour                                                   |
| - Sauvegarder la modification.                                                                                 |

### <u>Optionnel :</u>

| Etape 4.3            | Manipulation                                                                   |
|----------------------|--------------------------------------------------------------------------------|
| Supprimer les champs |                                                                                |
| inutiles             | - Toujours en mode Edition, cliquer sur l'icône Supprimer une colonne          |
|                      | - Sélectionner les champs à supprimer : tous SAUF « NOM », « CODE_INSEE »,     |
|                      | « AREA » et « DEGAT ».                                                         |
|                      | - Une fois la mise à jour effectuée, enregistrer la modification et quitter le |
|                      | mode Edition en recliquant sur l'icône « Crayon ».                             |

## 5. Construction de l'indicateur d'importance des dégâts par commune

L'indicateur de dégâts des forêts par commune (IDC) sera le suivant :

$$IDC = \left(\sum_{i=1}^{5} Aire\_d\acute{e}g\^{a}ts\_classe\_i \times i\right) / surface\_foresti\grave{e}re\_communale$$

Cet indicateur pondère l'aire de chaque classe de dégâts par son importance. De manière arbitraire, on va considérer, par exemple, que les dégâts de classe 5 sur une parcelle (80-100% de la parcelle touchée) sont 5 fois plus importants que des dégâts de classe 1 (0 - 20 % de la parcelle touchée).

Remarque : il s'agit d'un indicateur simple et dont la pertinence est discutable, mais que l'on va utiliser dans le cadre de cet exercice. Dans le cadre d'un travail professionnel, vous auriez sans doute mieux à proposer.

| Etape 5.1                | Manipulation                                                                                                    |
|--------------------------|----------------------------------------------------------------------------------------------------|
| Calculer :               | - dans la table attributaire de <i>degats par commune</i> ajouter un cham                                                                                         |
| Aire dégâts classe i x i | « deg_aire » (mode Edition, icône 💼 « ajouter un champ »), de type réel,<br>longueur 15, avec deux chiffres après la virgule (précision 2).                       |
|                          | <ul> <li>dans la barre de mise à jour de champ rapide, sélectionner ce champ, et<br/>saisir la formule : DEGAT * AREA. Cliquer sur Tout mettre à jour.</li> </ul> |

Nous souhaitons donc maintenant récapituler ces surfaces (pondérées) par commune, dans un tableau (étape 2 de la procédure d'intégration par unité spatiale).

| Etape 5.2.                                     |                                                                                                    | Manipulation |
|------------------------------------------------|----------------------------------------------------------------------------------------------------|--------------|
| Sommer ce calcul<br>élémentaire par<br>commune | Dans les versions précédentes, cette possibilité de statistiques n'était pas<br>immédiatement disponible dans la version de base de QGIS. Il fallait passer<br>par une extention : Group Stats. Depuis la version 3.0, la boîte à outils de<br>QGIS a été enrichie et il est désormais possible d'obtenir des statistiques de<br>façon simple : |              |
|                                                |                                                                                                    | l'îcone : 🔆. |
|                                                | <ul> <li>dans la barre de Recherche taper Statistiques, ce qui permet de trouver plus<br/>facilement l'outil Statistiques par catégorie dans le groupe Analyse vectorielle.</li> </ul>                                                                                                    |              |
|                                                | <ul> <li>Dans l'outil, choisir la couche à traiter (degats_par_commune), sur le champ<br/>deg_aire (dont on veut la somme), pour la catégorie CODE_INSEE (= code<br/>INSEE unique par commune). Voir copie d'écran ci-après.</li> </ul>                                                                                                    |              |
|                                                | <ul> <li>la nouvelle table s'ajoute au projet après validation : vous pouvez la<br/>renommer « indicateur_degats »</li> </ul>                                                                                                    |              |
|                                                |                                                                                                    |              |

| 🔇 Statistiques Par Catégories                                                         | ?     | $\times$ |
|---------------------------------------------------------------------------------------|-------|----------|
| Paramètres Journal                                                                    |       |          |
| Couche vectorielle en entrée                                                          |       |          |
| C degats_par_commune [EPSG:2154]                                                      | •     | 2        |
| Entité(s) sélectionnée(s) uniquement                                                  |       |          |
| Champ pour calculer les statistiques (si vide, seul le compte est calculé) [optional] |       |          |
| 1.2 deg_aire                                                                          |       | •        |
| Champ(s) avec catégories                                                              |       |          |
| 1 éléments selectionnés                                                               |       |          |
| Statistiques par catégorie                                                            |       |          |
| [Créer une couche temporaire]                                                         |       |          |
| Ouvrir le fichier en sortie après l'exécution de l'algorithme                         |       |          |
|                                                                                       |       |          |
|                                                                                       |       |          |
|                                                                                       |       |          |
|                                                                                       |       |          |
|                                                                                       |       |          |
|                                                                                       |       |          |
|                                                                                       |       |          |
| 0%                                                                                    | Annul | er       |
| Run as Batch Process Run in Background Fermer                                         | Aide  |          |

Exercice : traitement de données - analyse des dégâts des tempêtes de 1999

| 0  | Q Statistiques par catégorie :: Total des entités: 60, filtrées: 60, sélectionnées: 0 – 🗆 X |       |        |         |                  |                  |                  |                 |   |
|----|---------------------------------------------------------------------------------------------|-------|--------|---------|------------------|------------------|------------------|-----------------|---|
| /  | / 泌 局 😋 🖄 音 🛰 🖄 🗄 💊 🐂 🔽 🕿 🗫 🔎   陥 肥 薑   差   ዲ                                               |       |        |         |                  |                  |                  |                 |   |
|    | NOM                                                                                         | count | unique | min     | max              | range            | sum              | mean            | ^ |
| 6  | Blaignan                                                                                    | 3     | 1      | 0,00000 | 0,00000          | 0,00000          | 0,00000          | 0,00000         |   |
| 7  | Blanquefort                                                                                 | 27    | 5      | 0,00000 | 1 580 249,13000  | 1 580 249,13000  | 2 301 561,26000  | 85 243,00963    |   |
| 8  | Bordeaux                                                                                    | 1     | 1      | 0,00000 | 0,00000          | 0,00000          | 0,00000          | 0,00000         |   |
| 9  | Brach                                                                                       | 43    | 41     | 0,00000 | 16 850 986,78000 | 16 850 986,78000 | 67 804 356,09000 | 1 576 845,49047 |   |
| 10 | Bruges                                                                                      | 2     | 1      | 0,00000 | 0,00000          | 0,00000          | 0,00000          | 0,00000         |   |
| 11 | Cantenac                                                                                    | 23    | 13     | 0,00000 | 2 223 999,31000  | 2 223 999,31000  | 7 413 447,94000  | 322 323,82348   | • |
| <  | Montrer toutes les entités                                                                  |       |        |         |                  | 1                |                  | • •             |   |

*Remarque : cette opération dite de récapitulation, permet d'intégrer des résultats par unité spatiale. Elle est essentielle pour la prise de décision en SIG.* 

Pour calculer l'indicateur, il suffit de diviser cette valeur par la surface forestière communale (donnée fournie dans la couche des communes).

Pour cela, il est tout d'abord nécessaire de rapprocher ce tableau de la couche cartographique communale, à l'aide d'une jointure (étape 3 de la procédure) \*\*.

\*\* Le principe d'une jointure est d'enrichir la table attributaire d'une couche avec la table attributaire d'une autre couche. Une jointure nécessite d'établir un lien entre les deux couches. Si le lien se fait par un champ des tables attributaires, on parle de "jointure attributaire"

Si le lien dépend de la localisation relative des objets entre les deux couches, on parle de "jointure spatiale".

La jointure réalisée dans cet exercice est attributaire.

| Etape 5.3                                          | Manipulation                                                                      |
|----------------------------------------------------|-----------------------------------------------------------------------------------|
| Joindre la table                                   | - clic droit sur la couche "com_33_degats", choisir Propriétés puis               |
| "indicateur_degats" à la<br>couche "com_33_degats" | l'onglet Jointures.<br>- cliquer sur le bouton<br>jointure de table (ci-dessous). |

| <b>Q</b> Ajouter une jointure vectorielle        |                             | ×                                                                                                    |  |
|--------------------------------------------------|-----------------------------|----------------------------------------------------------------------------------------------------|--|
| Joindra la couche                                | 🗐 in diastaur, daasta       | Sélectionner la table à joindre à la couche des communes                                                                       |  |
| Joindre la couche                                | Indicateur_degats           |                                                                                                    |  |
| Champ de jointure                                | abc CODE_INSEE              | Définir dans chaque table le                                                                                                   |  |
| Champ dans la couche cible                       | abe CODE_INSEE              | champ qui fait office de lien                                                                                                  |  |
| ✓ Mettre la couche jointe en cache               | e dans la mémoire virtuelle | 2                                                                                                    |  |
| □ Créer un index des attributs sur               | le champ de la jointure     |                                                                                                    |  |
| Formulaire dynamique                             |                             |                                                                                                    |  |
| Jointure de table édit <u>t</u> able             |                             |                                                                                                    |  |
| ✓ <u>c</u> hamps joints                          |                             |                                                                                                    |  |
| min<br>max                                       |                             |                                                                                                    |  |
| ✓ sum                                            |                             | Choisir les champs à garder dans<br>la jointure.                                                                               |  |
| median<br>stddev                                 |                             | •                                                                                                    |  |
| <ul> <li>✓ Préfixe de nom de champ pe</li> </ul> | ersonnalisé                 | Supprimer la proposition de<br>préfixe de façon à ne pas<br>allonger inutilement le nom des<br>champs dans la table de sortie. |  |
|                                                  | ОК А                        | nnuler                                                                                                    |  |

Le résultat de cette jointure est temporaire : QGis considère que les champs joints n'appartiennent pas à la table attributaire résultante. Lorsque le résultat convient, il est indispensable de rendre la jointure permanente.

| Etape 5.4          | Manipulation                                                                  |
|--------------------|-------------------------------------------------------------------------------|
| Rendre la jointure | - Clic droit sur la couche "com_33_degats", choisir Sauvegarder sous.         |
| définitive         | <ul> <li>Nommer cette couche (par exemple) "indic_degats_par_com".</li> </ul> |

| Etape 5.5                                                | Manipulation                                                                                                    |
|----------------------------------------------------------|----------------------------------------------------------------------------------------------------|
| Finaliser l'Indicateur<br>de Dégâts par<br>Commune (IDC) | <ul> <li>Dans la table attributaire de la couche créée en 5.4, ajouter un champ « indic_deg » (<sup>16</sup>), de type réel (longueur 8) avec deux chiffres après la virgule (précision 2)</li> <li>Il faut ensuite calculer ce champ par la formule [Sum] / [surf_for] (ici [Sum] est le champ obtenu à l'étape 5.2).</li> </ul> |
|                                                          | Mais <b><u>ATTENTION</u></b> , la surface forestière de la commune n'est pas toujours connue. Dans ce cas, la valeur est -9999. Il faut donc traiter à part 2 cas :                                                                                                    |

| 1 | Si la surface forestière n'est pas connue (valeur -9999) : sélectionner  |
|---|--------------------------------------------------------------------------|
|   | les communes concernées par une requête attributaire puis, pour la       |
|   | sélection, affecter la valeur -1 au champ indic_deg.                     |
| 2 | Si la surface forestière est connue : sélectionner les lignes concernées |
|   | par une requête attributaire puis, pour la sélection, calculer le champ  |
|   | IDC : [Sum] / [surf_for].                                                |

**Optionnel**:

| <u>Optionner</u>     |                                                                     |
|----------------------|---------------------------------------------------------------------|
| Etape 5.6            | Manipulation                                                        |
| Supprimer les champs | voir étape 4.3, à appliquer à la table "indicateur_degats_par_com". |
| inutiles             |                                                                     |

## 6. Analyse thématique

| Etape 6             | Manipulation                                                                        |
|---------------------|-------------------------------------------------------------------------------------|
| Analyse thématique  | Travailler sur l'indicateur : mise en classes, par hiérarchisation (cf. tableau ci- |
| de l'indicateur de  | dessous).                                                                           |
| dégâts par commune. | L'idée est de traduire l'indicateur (IDC) produit par un pourcentage moyen de       |
|                     | dégât sur la commune. Le schéma ci-dessous montre un exemple de situation           |
|                     | pour un IDC de 1.2 où, sur la commune, certaines parcelles avaient moins de         |
|                     | 20% de dégâts et d'autres 20 à 40% de dégâts. Par le choix de mise en classes,      |
|                     | globalement, la commune se voit affecter une classe « moins de 20% ».               |

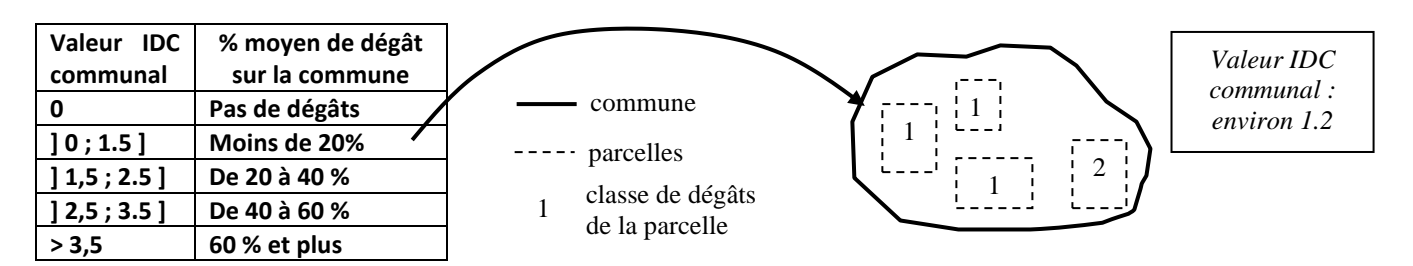

(Ne pas oublier qu'une valeur d'IDC communal à -1 correspond à « pas d'information ». C'est un message qui doit malgré tout figurer sur la carte).

### 7. Evaluation des ESB : mise en page des résultats

| Etape 7          | Manipulation                                                                  |  |
|------------------|-------------------------------------------------------------------------------|--|
| Mise en page des | Vous devez faire la mise en page de deux cartes (n'hésitez pas à utiliser les |  |
| résultats        | tutoriels) :                                                                  |  |
|                  | <ul> <li>Pourcentage de dégâts par parcelle</li> </ul>                        |  |
|                  | <ul> <li>Pourcentage moyen de dégâts par commune</li> </ul>                   |  |